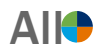

All Employees can upload documents to their record in Workday. Use this Job Aid when you need to add a document into Workday.

# Tasks

- Before You Begin
- Add Worker Document
- Edit Worker Document
- Delete Worker Document

# **Before You Begin**

To upload a document to your record, you just need to have the document downloaded/saved to your computer.

Any document that you yourself add to your Worker Documents can also be edited or deleted, as needed.

System generated documents, such as your Offer Letter or signed affidavits for benefit elections, cannot be deleted from your record.

You'll upload documents to Workday for a wide range of reasons, such as a change to your Legal Name or for various requests (e.g., request education benefits).

# Add Worker Document

1. From the Workday search bar enter 'Maintain My Worker Documents' and select the report that appears below.

| ( | Q | Maintain My Worker Documents           | $\otimes$ |
|---|---|----------------------------------------|-----------|
|   | 1 | Maintain My Worker Documents<br>Report |           |

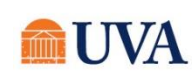

**2.** Click the **ADD** button.

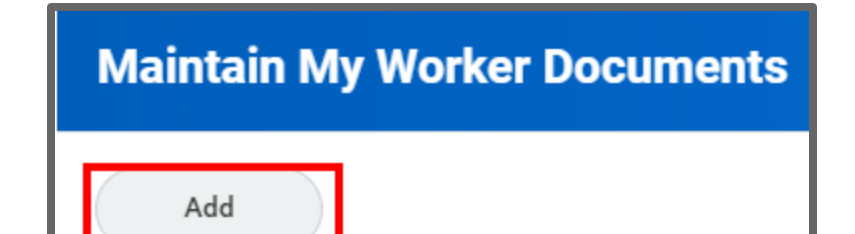

3. Either Drag and Drop your document into the 'Drop files here' box or use the 'Select files' button to locate the document on your computer.

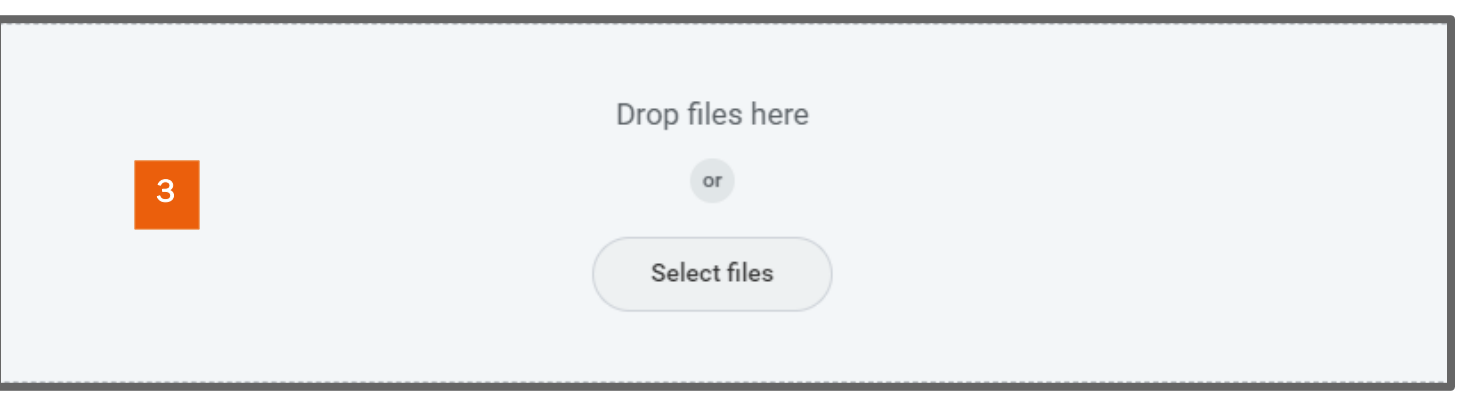

- **4.** After you've selected your document, choose the best Document Category (required) and add a Comment (optional).
  - a. If you want to upload additional documents, click the UPLOAD button and repeat steps 3-4 until you've added all documents you

intend to upload.

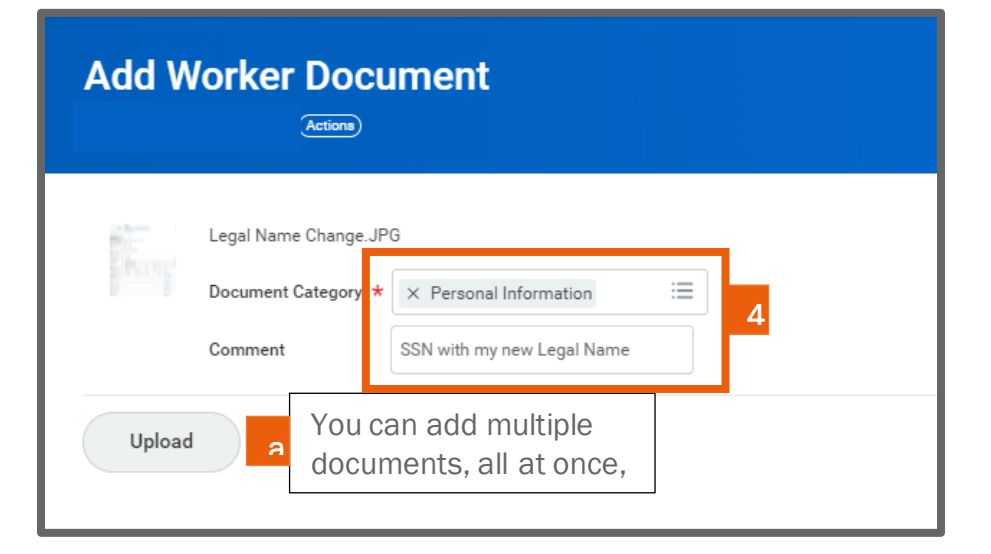

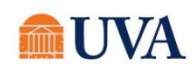

# **PI:** Maintain My Worker Documents

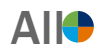

- 5. Once you've added all the documents you wish to add at this time, click OK.
- 6. Your document has now been added to your Worker Documents! Click DONE to exit.
  - a. Notice that you can Edit or Delete any document that you add to your Worker Documents.

| Add Worker Document                      |                                                                             |                |                                |                            |                        |                                |                |                                                                                                    |                       |           |  |
|------------------------------------------|-----------------------------------------------------------------------------|----------------|--------------------------------|----------------------------|------------------------|--------------------------------|----------------|----------------------------------------------------------------------------------------------------|-----------------------|-----------|--|
| You have successfully complete           | d this task.                                                                |                |                                |                            |                        |                                |                |                                                                                                    |                       |           |  |
| Add 3 items                              |                                                                             |                |                                |                            |                        |                                |                |                                                                                                    | You can Edit          | or Delete |  |
|                                          |                                                                             |                |                                |                            |                        | Attachments                    |                |                                                                                                    | any document you add. |           |  |
| Worker Document                          | Document Categ                                                              | ory            | Business Process               | Comment                    | Alternative Text       | File Name                      |                | Upload Dat                                                                                                    | _                     | -         |  |
| HR - Talent Support                      | Offers                                                                      |                |                                |                            |                        | HR - Talent Support<br>19.docx |                | 02/08/201<br>03:18:00 P                                                                                                    | 9<br>M                | *         |  |
| 1.1.JPG                                  | Benefits                                                                    |                |                                |                            |                        | 1.1.JP0                        |                | 09/03/202<br>12:10:50 P                                                                                                    | 0 Edit                | Delete    |  |
| Legal Name Change.J                      | G Personal Inform                                                           | ation          |                                | SSN with my new Legal Name |                        | Legal Name Change.JPG          |                | 09/03/202<br>01:15:44 P                                                                                                    | 0 Edit                | Delete    |  |
| Reviewed D     Standard Documents 1 item | <ul> <li>✓ Reviewed Documents</li> <li>Standard Documents 1 item</li> </ul> |                |                                |                            |                        |                                |                |                                                                                                    |                       |           |  |
| Document                                 |                                                                             | Effective Date | Document Attachment            | Signature Type             | Signed By              |                                | Signature Date |                                                                                                    | Signature Statement   |           |  |
| HSA Authorization 10/03                  |                                                                             | 10/03/2019     | HSA Affidavit October 2019 pdf | e signature                | 02/13/2020 08-43:38 AM |                                | :38 AM         | By clicking 'I Agree' below, you are asknowledging<br>reading, and agreeing to, the HSA Authorization document<br>and the actions needed by the vendor in order to create<br>your account. If you cannot agree to this statement,<br>please contact the Solution Center at AskHR@virginia.edu<br>or call 434-243-3344. |                       |           |  |
| Done ate D                               | ocuments                                                                    |                |                                |                            |                        |                                |                |                                                                                                    |                       | ,         |  |

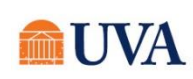

#### **Edit Worker Document**

Remember, you can only Edit (or Delete) Worker Documents that you have added. If you see a document in your Worker Documents that you believe is incorrect/should be removed, contact <u>AskHR@viriginia.edu</u> to start a conversation.

1. From the Workday search bar enter 'Maintain My Worker Documents' and select the report that appears below.

| <u> Home</u> | Q Maintain My Worker Documents         |  |  |  |  |
|--------------|----------------------------------------|--|--|--|--|
|              | Baintain My Worker Documents<br>Report |  |  |  |  |

2. Click EDIT in the associated row for the document you wish to edit.

| Add Worker Docu                         | iment                                      |                  |                            |                  |                                |                           |      | 8 🖶       |  |  |
|-----------------------------------------|--------------------------------------------|------------------|----------------------------|------------------|--------------------------------|---------------------------|------|-----------|--|--|
| You have successfully completed this ta | You have successfully completed this task. |                  |                            |                  |                                |                           |      |           |  |  |
| Add                                     |                                            |                  |                            |                  |                                |                           |      |           |  |  |
| 3 items                                 |                                            |                  |                            |                  |                                |                           |      | . II ± .' |  |  |
| Worker Document                         | Document Category                          | Business Process | Comment                    | Attachments      |                                |                           |      |           |  |  |
|                                         |                                            |                  |                            | Alternative Text | File Name                      | Upload Date               |      |           |  |  |
| HR - Talent Support                     | Offers                                     |                  |                            |                  | HR - Talent Support<br>19.docx | 02/08/2019<br>03:18:00 PM | 2    | ^         |  |  |
| 1.1.JPG                                 | Benefits                                   |                  |                            |                  | 1.1.JP0                        | 09/03/2020<br>12:10:50 PM | Edit | Delete    |  |  |
| Legal Name Change.JPG                   | Personal Information                       |                  | SSN with my new Legal Name |                  | Legal Name Change.JPG          | 09/03/2020<br>01:15:44 PM | Edit | Delete    |  |  |
| 4                                       |                                            |                  |                            |                  |                                |                           |      | b.        |  |  |

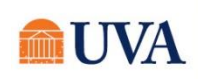

## **PI:** Maintain My Worker Documents

**3.** Edit the document, as needed. You can: Change the document category (a), Change your comment (b), and/or remove the document and upload a new version/updated copy (c).

| 3  | Edit Worker Document                                                |                                                                          |  |  |  |  |  |  |
|----|---------------------------------------------------------------------|--------------------------------------------------------------------------|--|--|--|--|--|--|
|    | 1.1.JPG       Uploaded by Alexander Jeter       Document Category * | 1 hour ago                                                               |  |  |  |  |  |  |
| 4. | •. When you're finished making edits, click OK.                     | The 'trashcan icon'<br>allows you to delete the<br>document and upload a |  |  |  |  |  |  |

#### DELETE WORKER DOCUMENT

Remember, you can only Delete (or Edit) Worker Documents that you have added. If you see a document in your Worker Documents that you believe is incorrect/should be removed, contact <u>AskHR@viriginia.edu</u> to start a conversation.

**1.** From the **Workday search bar** enter 'Maintain My Worker Documents' and select the report that appears below.

| 💼 Home | Q Maintain My Worker Documents         |
|--------|----------------------------------------|
|        | Maintain My Worker Documents<br>Report |

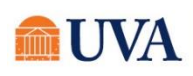

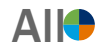

2. Click **DELETE** in the associated row for the document you wish to delete.

| Maintain My Worker Documents                                                            |                     |                   |                  |         |                  |                                |                           |      |        |  |
|-----------------------------------------------------------------------------------------|---------------------|-------------------|------------------|---------|------------------|--------------------------------|---------------------------|------|--------|--|
| Add                                                                                     |                     |                   |                  |         |                  |                                |                           |      |        |  |
|                                                                                         | Worker Document     | Document Category | Rusiness Process | Comment |                  | Attachments                    |                           |      |        |  |
|                                                                                         | Honer bootanen      |                   |                  | oonment | Alternative Text | File Name                      | Upload Date               |      |        |  |
|                                                                                         | HR - Talent Support | Offers            |                  |         |                  | HR - Talent Support<br>19.docx | 02/08/2019 03:18:00<br>PM |      | 2      |  |
|                                                                                         | 1.1.JPG             | Benefits          |                  |         |                  | 1.1.JPG                        | 09/03/2020 12:10:50<br>PM | Edit | Delete |  |
| Legal Name Change.JPG Personal Information Legal Name Change.JPG 09/03/2020 01:22:12 PM |                     |                   |                  |         |                  |                                |                           | Edit | Delete |  |
|                                                                                         | 4                   |                   |                  |         |                  |                                |                           |      |        |  |
|                                                                                         |                     |                   |                  |         |                  |                                |                           |      |        |  |

- **3.** Take a moment to review the document you're deleting When you're ready click OK to delete the document.
  - a. You're able to download and view the document by clicking on the blue document text.

# **Delete Worker Document**

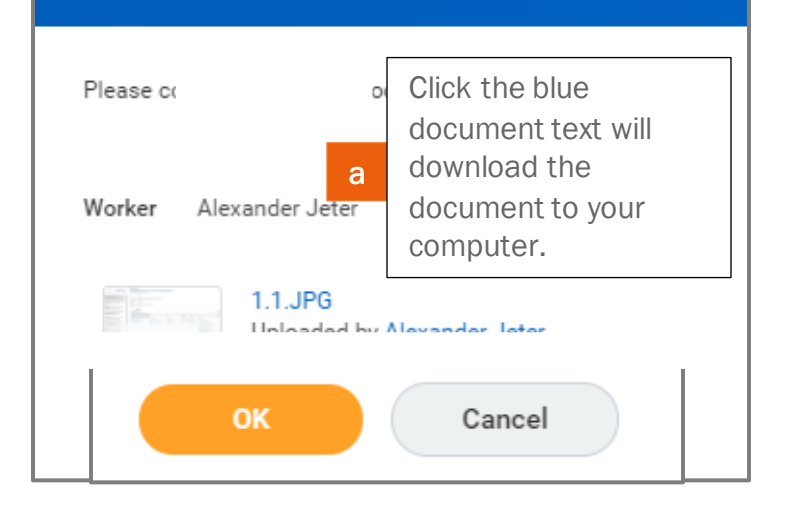